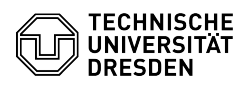

## Einrichtung VPN mit Cisco AnyConnect für Android

## 03.07.2024 09:45:10

## FAQ-Artikel-Ausdruck

|                                                                                                    |                                                                          |                        | 1.74                  | Artice | Ausurack |
|----------------------------------------------------------------------------------------------------|--------------------------------------------------------------------------|------------------------|-----------------------|--------|----------|
| Kategorie:                                                                                                    | Datennetz::VPN-Zugang                                                    | Bewertungen:           | 0                     |        |          |
| Status:                                                                                                    | öffentlich (Alle)                                                        | Ergebnis:              | 0.00 %                |        |          |
| Sprache:                                                                                                    | de                                                                       | Letzte Aktualisierung: | 08:31:20 - 15.11.2023 |        |          |
|                                                                                                    |                                                                          |                        |                       |        |          |
| Schlüsselwörter                                                                                                    |                                                                          |                        |                       |        |          |
| Android AnyConnect Cisco                                                                                                    | VPN                                                                      |                        |                       |        |          |
|                                                                                                    |                                                                          |                        |                       |        |          |
| Lösung (öffentlich)                                                                                                    |                                                                          |                        |                       |        |          |
| Im Folgenden wird die Kon<br>Dresden für Android besch                                                                                                    | figuration einer VPN-Verbindung in das Netz der TU<br>rieben.            |                        |                       |        |          |
| Voraussetzung:                                                                                                    |                                                                          |                        |                       |        |          |
| -                                                                                                    |                                                                          |                        |                       |        |          |
| Smartphone, Tablet oder F                                                                                                    | landy auf Basis von Android mit WLAN                                     |                        |                       |        |          |
| -                                                                                                    |                                                                          |                        |                       |        |          |
| Uhrzeit und Datum stimme                                                                                                    | en                                                                       |                        |                       |        |          |
| -                                                                                                    |                                                                          |                        |                       |        |          |
| 71H-Nutzerkonto                                                                                                    |                                                                          |                        |                       |        |          |
|                                                                                                    |                                                                          |                        |                       |        |          |
| Installieren Cir die Cir 💧                                                                                                    | nuConnect Ann aus dam Cookle Neuroberg                                   |                        |                       |        |          |
| Installieren sie die Lisco AnyLonnect App aus dem Google Playstore.                                                                                                    |                                                                          |                        |                       |        |          |
| Screenshot Cisco AnyConnect im Google Playstore                                                                                                    |                                                                          |                        |                       |        |          |
| -                                                                                                    |                                                                          |                        |                       |        |          |
| Starten Sie die App Cisco AnyConnect.                                                                                                    |                                                                          |                        |                       |        |          |
| Screenshot Cisco AnyConnect Informationsfenster bei erstmaliger Benutzung                                                                                                    |                                                                          |                        |                       |        |          |
| -                                                                                                    |                                                                          |                        |                       |        |          |
| Lesen Sie sich die Cisco AnyConnect License Terms durch und akzeptieren Sie<br>diese, wenn Sie einverstanden sind. Lassen Sie keine Telefonanrufe zu. Klicken<br>Sie anschließend auf "Verbindungen" und dann auf "neue Verbindung erstellen". |                                                                          |                        |                       |        |          |
| Screenshot Cisco AnyCon                                                                                                    | nect Startbildschirm                                                     |                        |                       |        |          |
|                                                                                                    |                                                                          |                        |                       |        |          |
| Im "Verbindungseditor" ge                                                                                                    | ben Sie bitte folgende Daten ein:                                        |                        |                       |        |          |
| -                                                                                                    |                                                                          |                        |                       |        |          |
| Reschreibung: TH Dresden                                                                                                    | (oder beliebig anderer Text)                                             |                        |                       |        |          |
| Descriteibulig. To Diesueli                                                                                                    |                                                                          |                        |                       |        |          |
| -                                                                                                    |                                                                          |                        |                       |        |          |
| Serveradresse: vpn2.zih.tu                                                                                                    | i-dresden.de                                                             |                        |                       |        |          |
| -                                                                                                    |                                                                          |                        |                       |        |          |
| Erweiterte Einstellungen: -                                                                                                    |                                                                          |                        |                       |        |          |
| -                                                                                                    |                                                                          |                        |                       |        |          |
| Schalten Sie nun bitte die<br>Schalter" (siehe Screensho                                                                                                    | VPN ein, indem Sie den "AnyConnect-VPN Ein-Aus<br>pt Punkt 3) anklicken. |                        |                       |        |          |
| -                                                                                                    |                                                                          |                        |                       |        |          |
| Nun müssen Sie Ihre Zuga<br>ein:                                                                                                    | ngsdaten eingeben. Geben Sie hier bitte folgende Daten                   |                        |                       |        |          |
| -                                                                                                    |                                                                          |                        |                       |        |          |
| Gruppe: A-Tunnel-TU-Netw                                                                                                    | orks                                                                     |                        |                       |        |          |
| -                                                                                                    |                                                                          |                        |                       |        |          |
| Benutzername: Ihr ZIH-Log                                                                                                    | jin@tu-dresden.de                                                        |                        |                       |        |          |
| -                                                                                                    |                                                                          |                        |                       |        |          |
| Passwort: Ihr ZIH-Passwort                                                                                                    |                                                                          |                        |                       |        |          |
| Screenshot Cisco AnyConnect Loginfenster                                                                                                    |                                                                          |                        |                       |        |          |
|                                                                                                    |                                                                          |                        |                       |        |          |
|                                                                                                    |                                                                          |                        |                       |        |          |

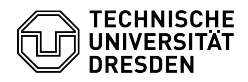

Nach Eingabe der Daten klicken Sie bitte auf "Verbinden". Anstelle der Gruppe "A-Tunnel-TU-Networks" können andere Gruppen ausgewählt werden. Eine Erläuterung finden Sie [1]hier

Nun müssen Sie die Verbindungsanforderung mit dem Button "OK" bestätigen.

Screenshot Cisco AnyConnect Verbindungsanforderungen-Fenster

Das Schlüsselsymbol oben in Statuszeile zeigt die aktive VPN-Verbindung an.

Screenshot Cisco AnyConnect Startbildschirm mit aktiver VPN-Verbindung

Besonderheiten:

gegebenenfalls filtern Mobilfunkprovider VPN-Pakete, so dass keine Verbindung möglich ist.

 $\label{eq:linear} \end{tabular} \end{tabul$